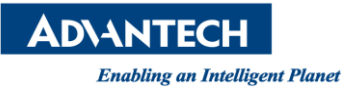

# Advantech AE Technical Share Document

| Date                   | 2016 / 11 / 28                                                                      | SR# | 1-2734510883       |  |
|------------------------|-------------------------------------------------------------------------------------|-----|--------------------|--|
| Category               | ■ FAQ □ SOP Related OS Microsoft Windows7                                           |     | Microsoft Windows7 |  |
| Abstract               | Using <goto@tag> command to go to specific WebAccess Datalog Trend Group</goto@tag> |     |                    |  |
| Keyword                | WebAccess, Push Button, <goto@tag></goto@tag>                                       |     |                    |  |
| <b>Related Product</b> | N/A                                                                                 |     |                    |  |

#### Description:

Clicking a tag object and WebAccess View / ViewDAQ will display corresponding Datalog Trend Group.

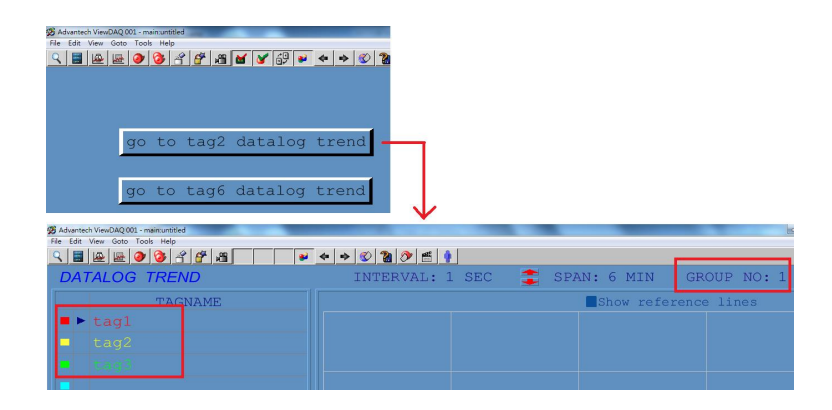

#### Solution:

1. This can be done by using <GOTO@TAG> macro

<GOTO@TAG> changes display in current window to a display containing the referenced tag. This can apply to following display type such as ALMGROUP, ALMSUMMARY, DLOGTRD and so on. Please refer to user manual 11.1.63 for more details

Syntax: <GOTO@TAG>tagname=display\_type

2. Here we use 6 tags (tag 1 ~ tag 6) as an example

|                                                                           | Advantech WebA                                                                                                    | ccess Project Manager                                                               |
|---------------------------------------------------------------------------|----------------------------------------------------------------------------------------------------|-------------------------------------------------------------------------------------|
| Project/Node dsp Scada (Running) Calc Point taq1 taq2 taq3 taq4 taq5 taq6 | Node Property         Delete         Add Comport         AccPoint         CalcPoint         ConstPort           Report         Scheduler         Classroom Scheduler         AlarmManagement Syste           Start View         Start Draw         Download         Graph Only         Start Node         Stop Node           Node :         dsp + scada         Start Node         Start Node         Start Node         Start Node | <u>vint SysPoint FacePlate</u> <u>RealTim</u><br><u>m EventLog KeyMapping Impor</u> |
|                                                                           | Node Type                                                                                                    | Professional Version                                                                |
|                                                                           | Node Name                                                                                                    | scada                                                                               |
|                                                                           | Node Description                                                                                                    |                                                                                     |
|                                                                           | SCADA Node IP Address                                                                                                    | PC010503                                                                            |
|                                                                           | Primary TCP Port                                                                                                    | 0                                                                                   |
|                                                                           | Node Timeout                                                                                                    | 0                                                                                   |

**ADVANTECH** 

Enabling an Intelligent Planet

### 3. Enable "Log Data" of all 6 tags

|                                            |   | Advantech WebAcco                                       | ess Project Manager  |
|--------------------------------------------|---|---------------------------------------------------------|----------------------|
| Project/Node                               |   | Tag Property_ <u>Delete</u><br>Tag : dsp • scada • tag1 |                      |
| Calc Point<br>taq1<br>taq2<br>taq3<br>taq4 | ^ | Тад Туре                                                | Calculation (analog) |
|                                            |   | Tag Name                                                | tag1                 |
|                                            |   | Description                                             | Description          |
|                                            |   | Evaluate frequency                                      | 1 Second             |
| tag5                                       |   | Log Data                                                | Yes                  |
| Device Driver                              |   | Data Log Dead Band                                      | 0 %                  |

### 4. Create 2 datalog trend groups

| Add DataLog Trend Download |             |
|----------------------------|-------------|
| Node : dsp • scada         |             |
| Group Number               | Description |
| 1                          |             |
| 2                          |             |

## Group 1 includes tag1, tag2 and tag 3

|                | Update [    | DataLog Trend Group | [Cancel] Submit                   |
|----------------|-------------|---------------------|-----------------------------------|
| Group Number   | 1           | Trend Templates     | dlogtrd.bxx / dlogxyp.bxx 🗸 🗸     |
| Description    |             |                     | Tag List 🗸 🗸 🗸                    |
| Time Span      | 6 minutes 🗸 |                     |                                   |
| Tag Name 1     | tagl        | Plot Type 1         | 0 0:Last, 1:Max, 2:Min. 3:Average |
| Display High 1 |             | Display Low 1       |                                   |
| Tag Name 2     | tag2        | Plot Type 2         | 0 0:Last, 1:Max, 2:Min. 3:Average |
| Display High 2 |             | Display Low 2       |                                   |
| Tag Name 3     | tag3        | Plot Type 3         | 0 0:Last, 1:Max, 2:Min. 3:Average |
| Display High 3 |             | Display Low 3       |                                   |

# Group 2 includes tag4, tag5 and tag6

|                | Update I    | DataLog Trend Group | [Cancel] Submit           |          |
|----------------|-------------|---------------------|---------------------------|----------|
| Group Number   | 2           | Trend Templates     | dlogtrd.bxx / dlogxyp.bxx | ~        |
| Description    |             |                     | Tag List                  | ~        |
| Time Span      | 6 minutes 🗸 |                     |                           |          |
| Tag Name 1     | tag4        | Plot Type 1         | 0 0:Last, 1:Max, 2:Min. 3 | :Average |
| Display High 1 |             | Display Low 1       |                           |          |
| Tag Name 2     | tag5        | Plot Type 2         | 0 0:Last, 1:Max, 2:Min. 3 | :Average |
| Display High 2 |             | Display Low 2       |                           |          |
| Tag Name 3     | tag6        | Plot Type 3         | 0 0:Last, 1:Max, 2:Min. 3 | Average  |
| Display High 3 |             | Display Low 3       |                           |          |

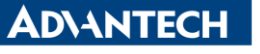

Enabling an Intelligent Planet

In DrawDAQ, user has to create 2 Push Buttons
 One for "go to tag2 datalog trend" and another is "go to tag6 datalog trend"

Button Down Macro: <GOTO@TAG>tag2=dlogtrd

| 😤 Advantech DrawDAQ - main.drw [dsp_scada]     |                                                                                                    |
|------------------------------------------------|----------------------------------------------------------------------------------------------------|
| File Edit View Setting Draw Dynamic Tools Help |                                                                                                    |
| 2 🛎 🔜 🖬 🐮 🚥 🚍 🎦 🜆 🔁 😰 🕲 🖉 🎜 📰 🕼 🕼 🗶 🗶 🛠 🗞      | <u> </u>                                                                                                    |
|                                                |                                                                                                    |
| go to tag2 datalog trend                       | Push Button                                                                                                    |
|                                                | Button Down Macro: GOTO@TAG>tag2=dlogtrd                                                                                                    |
|                                                | Button Up Macro:                                                                                                    |
| go to tag6 datalog trend                       | Left-Top Bevel Color<br>Button Color<br>Right-Bottom Bevel Color<br>Margin (1-60): 4<br>A                                                                                                    |
|                                                | Bevel Size Transparent V Highlight<br>3 Animation Tab Stop<br>Confirmation AlmCRS><br>«ALMACRS><br>«ALMACRS><br>«ALMCRS»<br>«ALMCRS»<br>«ALMCRS»                                                                                                    |
|                                                | CLOSERUP><br>CLOSERUP><br>CLOSERUP<br>CLOSERUP<br>CLOSE |
|                                                |                                                                                                    |

Button Down Macro: <GOTO@TAG>tag6=dlogtrd

| 👸 Advantech DrawDAQ - main.drw [dsp_scada]     |                                                                                                    |
|------------------------------------------------|----------------------------------------------------------------------------------------------------|
| File Edit View Setting Draw Dynamic Tools Help |                                                                                                    |
| P ≥ □ □ 8 ··· = ≥ A.                           | 8 <u>6</u>                                                                                                    |
|                                                |                                                                                                    |
|                                                |                                                                                                    |
|                                                |                                                                                                    |
|                                                |                                                                                                    |
| and the transferration to and                  |                                                                                                    |
| go to tagz datalog trend                       |                                                                                                    |
|                                                |                                                                                                    |
|                                                |                                                                                                    |
| go to tag6 datalog trend 👝                     | Push Button                                                                                                    |
|                                                | Button Down Macro: GOTO@TAG>tag6=dlogtd                                                                                                    |
|                                                | Button Up Macro:                                                                                                    |
|                                                | Left-Top Bevel Color D Group Object NO Tag DagTag Loc Tag                                                                                                    |
|                                                | Button Color                                                                                                    |
|                                                | Right-Bottom Bevel Color                                                                                                    |
|                                                | Bevel Size                                                                                                    |
|                                                | 3 Animation Tab Stop                                                                                                    |
|                                                | Confirmation (ALMLOGP>                                                                                                    |
|                                                | <closecur></closecur>                                                                                                    |
|                                                | <closedsp></closedsp>                                                                                                    |
|                                                | <pre></pre> <pre></pre> |
|                                                |                                                                                                    |
|                                                | OK Cancel                                                                                                    |
|                                                |                                                                                                    |

Once all configurations are done, save and download project.

6. Result:

When user clicks "tag2" push button, WebAccess view page will change to Datalog Trend 2.

| Advantech ViewDAQ 001 - main:untitled |                        |            |             |
|---------------------------------------|------------------------|------------|-------------|
| File Edit View Goto Tools Help        |                        |            |             |
| 오 🔜 🚇 🚇 🥑 🍪 省 🚰 🚜 🗹 🎸 💕 ¥             | ◆ → ② 2                |            |             |
|                                       |                        |            |             |
|                                       |                        |            |             |
|                                       |                        |            |             |
|                                       |                        |            |             |
|                                       |                        |            |             |
| go to tag2 datalog                    | trend -                |            |             |
|                                       |                        |            |             |
|                                       |                        |            |             |
|                                       | have a set of          |            |             |
| go to tage datalog                    | trend                  |            |             |
|                                       |                        |            |             |
| Advantech ViewDAO 001 - main:untitled |                        |            | 10          |
| File Edit View Goto Tools Help        |                        |            | N           |
| Q 🔲 🚇 🚇 🚱 🔗 🚰 🖉 🖉                     | < ⇒ ∞ 2 2 2 ≤ 1        | _          |             |
|                                       |                        |            |             |
| DATALOG TREND                         | INTERVAL: I SEC 🚊 SPAR | N: 6 MIN   | GROUP NO: I |
| TACNAME                               |                        | Chow rofor | ongo linog  |
| L'ALTINAME                            |                        | SHOW TELET | ence Times  |
| ■ ► tag1                              |                        |            |             |
| $\pm 2\sigma^2$                       |                        |            |             |
| - cayz                                |                        |            |             |
|                                       |                        |            |             |
|                                       |                        |            |             |